## **FTIIDEN – Entity Name/ID Search Form**

**Functionality** 

This form will give you the Vendor ID.

Field Description/Notes:

Vendor ID, Last Name, First Name, Change Ind field

Procedures

If you access this form directly, you will need to check the "Vendor" box and perform *Next Block* to search for a vendor ID.

If you access this form through the search button of another form, such as FAIVNDH, the "Vendor" box will be checked by default.

## Navigation:

To look up a Vendor ID:

- 1) The Vendor field should be selected by default
- 2) Next Block to enter a Vendor Name
- 3) **Tab** to the Last Name field and type in the Vendor you are searching for. This form is case sensitive so you must use upper and lower case. You should also use the wild card character, the percent sign % with each query. Such as 'Republic%' to find all versions of 'Republic' (see query results below).
- 4) **Execute Query** to retrieve query results
- 5) **Look** at the 'Change Ind' field. The null or empty field is the correct Vendor ID. An "I" in the field indicates the Vendor had an ID change, an "N" indicates that the Vendor had a name change.
- 6) Enter Query will allow you to perform another search.

| Vendors     Orant Personnel     Terminated Vendors     Proposal Personnel     Terminated Financial Managers     Agencies     ID Number     Last Name     First Name     Middle   Entity     Change     Ind     V     First Name     Middle   Entity     Change     Ind     V     First Name     Middle   Entity   Change   Ind   V   F   A   G   P   Type   Vendors   F   First Name     Middle   Entity   Change   Ind   V   F   A   G   P   Type   Vendors   F   Financial Managers   A   Agencies   C   C    C   C   C   C   C   C   C   C   C   C   C   C   C   C   C   C   C   C   C   C                                                                                                    | 🏀 Oracle Developer Fo<br>File Edit Options | orms Runtime - Web: Open > FTJ<br>Block Item <u>R</u> ecord Query | IDEN<br>Tools Help |             |           |            |           |               |     |   |   |      | _ B >   |
|----------------------------------------------------------------------------------------------------|--------------------------------------------|-------------------------------------------------------------------|--------------------|-------------|-----------|------------|-----------|---------------|-----|---|---|------|---------|
| Pentity Name/ID Search FTIDEN 7.3.0.1 (PROD)     Wendors     Grant Personnel     First Name     Middle   Entity Change     ID Number     Last Name     First Name     Middle     Entity Change     ID Number     Last Name     First Name     Middle     Entity Change     ID Number     Last Name     First Name     Middle     Entity Change     ID Number     Last Name     First Name     Middle     Enter a query, press F8 to execute, Cth-to to cancel.     Person 10     Person 20     Person 20     Person 20     Person 20     Person 20     Person 20     Person 20     Person 20     Person 20     Person 20     Person 20     Person 20     Person 20     Person 20     Person 20     Person 20     Person 20     Person 20     Person 20     Person 20     Person 20                                                                                                    | ( 🔚 🔊 🖺 í 🍋 ·                              | 🗲 🖻 🗟 i 🎓 🍞 i 🚱 🛛                                                 | 🗟 i 🚯 i 📇          | Xs Xs [     | 14月1月1    | - ( ⊕      |           | <pre>()</pre> | (   |   |   |      |         |
| Yendars       Grant Personel       Financial Managers       Agencias         Terminated Yendors       Proposal Personel       Terminated Financial Managers       A         Number       Last Name       First Name       Middle       Entity       Change       A         Republic%       Image: State State                                                                                                    | 🙀 Entity Name/ID S                         | earch FTIIDEN 7.3.0.1 (PRO                                        | D) 04040404040404  |             |           |            |           |               |     |   |   |      | ⊰: ≝ ×Ì |
| Vendors Crant Personal     Terminated Vendors     Indiate     Indiate <td></td> <td></td> <td></td> <td></td> <td></td> <td></td> <td></td> <td></td> <td></td> <td></td> <td></td> <td></td> <td></td>                                                                                                    |                                            |                                                                   |                    |             |           |            |           |               |     |   |   |      |         |
| Wendors Craft Personnel     Financial Managers     Agencies     Agencies     All     D Number     Last Name     First Name     Name     Ind     V     F. Financial Managers     Agencies     Agencies     Agencies     All     Ind     V     F. Financial Managers     Agencies     V - Vendors        V - Vendors           Ind              Ind   Ind   V   F. Financial Managers   Agencies   G. Grant Personnel                                Ind   Ind   V - Vendors   F - Financial Managers   A - Agencies   G - Grant Personnel                                                                                                    |                                            |                                                                   |                    |             |           |            |           |               |     |   |   |      |         |
| Terminated Vendors       Proposal Personnel       Terminated Financial Managers       All         ID Number       Last Name       First Name       Name       Ind       V       F       A       G       P       Type         Republic%       Image: State in the state in the state i                                                                                                    | Vendors                                    | Grant Person                                                      | nel EF             | inancial Ma | inagers   |            | [         | Agenci        | ies |   |   |      |         |
| ID Number Last Name First Name First Name Name Ind Name Ind V F A G P Type<br>Republic%  Republic%  Republic% | Terminated Ve                              | endors Proposal Per                                               | sonnel 🗆 T         | erminated   | Financial | Managers   | L         | AII           |     |   |   |      |         |
| ID Number       Last Name       First Name       Name       Ind       Ind       V       F       A       G       P       Type         Republic%       Image: State of the secure in the secure in the secu                                                                                                    |                                            |                                                                   |                    | Middle      | Entity    | Change     |           |               |     |   |   |      |         |
| Republic%         Image: A - Agencies         G - Grant Personnel         P - Proposal Personnel                                                                                                    | ID Number                                  | Last Name                                                         | First Name         | Name        | Ind       | Ind        | ۷         | F             | A   | G | Р | Type |         |
| V-Vendors F - Financial Managers A - Agencies G - Grant Personnel P - Proposal Personnel                                                                                                    | Re                                         | epublic%                                                          |                    |             |           |            |           |               |     |   |   |      |         |
| V- Vendors       F - Financial Managers       A - Agencies       G - Grant Personnel       P - Proposal Personnel                                                                                                    |                                            |                                                                   |                    |             |           |            |           |               |     |   |   |      |         |
| V - Vendors       F - Financial Managers       A - Agencies       G - Grant Personnel       P - Proposal Personnel                                                                                                    |                                            |                                                                   |                    |             |           |            |           |               |     |   |   |      |         |
| V - Vendors       F - Financial Managers       A - Agencies       G - Grant Personnel       P - Proposal Personnel                                                                                                    |                                            |                                                                   |                    |             |           |            |           |               |     |   |   |      |         |
| V - Vendors       F - Financial Managers       A - Agencies       G - Grant Personnel       P - Proposal Personnel                                                                                                    |                                            |                                                                   |                    |             |           | Ц          | Ц         | Ц             |     | Ц | Ц |      |         |
| V - Vendors       F - Financial Managers       A - Agencies       G - Grant Personnel       P - Proposal Personnel                                                                                                    |                                            |                                                                   |                    |             |           |            | Ц         | Ц             |     | Ц | Ц |      |         |
| V - Vendors       F - Financial Managers       A - Agencies       G - Grant Personnel       P - Proposal Personnel                                                                                                    |                                            |                                                                   |                    |             |           |            | $\square$ | Н             |     | H | Н |      |         |
| V - Vendors       F - Financial Managers       A - Agencies       G - Grant Personnel       P - Proposal Personnel                                                                                                    |                                            |                                                                   |                    |             |           | H          | Н         | Н             | H   | Н | Н |      |         |
| V - Vendors       F - Financial Managers       A - Agencies       G - Grant Personnel       P - Proposal Personnel                                                                                                    |                                            |                                                                   |                    |             | H         | Н          | Н         | Н             | Н   | Н | Н |      |         |
| V - Vendors       F - Financial Managers       A - Agencies       G - Grant Personnel       P - Proposal Personnel                                                                                                    |                                            |                                                                   |                    |             | П         | П          | П         | П             | П   | П | П |      |         |
| V - Vendors       F - Financial Managers       A - Agencies       G - Grant Personnel         Enter a query, press F8 to execute, Ctrl+Q to cancel.       Record: 10       Enter a query, and a second second se                                                                                                    |                                            |                                                                   |                    |             |           |            |           |               |     |   |   |      |         |
| V - Vendors       F - Financial Managers       A - Agencies       G - Grant Personnel         Enter a query, press F8 to execute, Ctrl+Q to cancel.       Enter a query, press F8 to execute, Ctrl+Q to cancel.       Enter a query, press F8 to execute, Ctrl+Q to cancel.                                                                                                    |                                            |                                                                   |                    |             |           |            |           |               |     |   |   |      |         |
| V - Vendors F - Financial Managers A - Agencies G - Grant Personnel P - Proposal Personnel                                                                                                    |                                            |                                                                   |                    |             |           |            | Ц         | Ц             |     | Ц | Ц |      |         |
| V - Vendors       F - Financial Managers       A - Agencies       G - Grant Personnel         Enter a query, press F8 to execute, Ctrl+Q to cancel.       Enter a query, press F8 to execute, Ctrl+Q to cancel.                                                                                                    |                                            |                                                                   |                    |             |           |            |           | Ц             |     | Н | Ц |      |         |
| V - Vendors       F - Financial Managers       A - Agencies       G - Grant Personnel         Enter a query, press       F8 to execute, Ctrl+Q to cancel.         Record: 10       L       Enter a query, press                                                                                                    |                                            |                                                                   |                    |             |           |            | Н         | Н             |     | Н | Н |      |         |
| V - Vendors F - Financial Managers A - Agencies G - Grant Personnel P - Proposal Personnel           Enter a query, press F8 to execute, Ctrl+Q to cancel.                                                                                                    |                                            |                                                                   |                    |             |           |            |           |               |     |   |   |      |         |
| Enter a query, press F8 to execute, Ctrl+Q to cancel.                                                                                                    | V - Vendors F                              | - Financial Managers 🛛 A - A                                      | gencies G-Gran     | nt Personne | I P - Pro | posal Pers | onnel     |               |     |   |   |      |         |
| Enter a query, press F8 to execute, Ctrl+Q to cancel.                                                                                                    |                                            |                                                                   |                    |             |           |            |           |               |     |   |   |      |         |
| Enter a query, press F8 to execute, Ctrl+Q to cancel.                                                                                                    |                                            |                                                                   |                    |             |           |            |           |               |     |   |   |      |         |
|                                                                                                    | Enter a query; press I                     | F8 to execute, Ctrl+Q to cancel.                                  | L                  |             |           |            |           |               |     |   |   |      |         |

| 🌺 Oracle Develop | er Forms Runtime - Web: Open > Fi | TIIDEN           |              |             |               |       |                      |     |   |               |      | _ 8 ×  |
|------------------|-----------------------------------|------------------|--------------|-------------|---------------|-------|----------------------|-----|---|---------------|------|--------|
| Eile Edit Option | ns Block Item Record Query        | Tools Help       |              |             |               |       |                      |     |   |               |      |        |
| ( 🖪 🔊 🖺 🕩        | 🖶 📭 🖻 🖻 I 🎓 🍃 I 🥨                 | 🗟 🔀 í 💁 í 📇      | Xs Xs [      | · 字 通 (     | ₫ [ 👙 [       | [ 🏥 [ | <pre>     [ ] </pre> | (   |   |               |      |        |
| 🭓 Entity Name/I  | D Search FTIIDEN 7.3.0.1 (PR      | OD) HARACHARA    | *******      |             |               |       | -0-0-0-0-0-0-        |     |   | -0-0-0-0-0-0- |      | ∷ ≝ ×Ì |
|                  |                                   |                  |              |             |               |       |                      |     |   |               |      |        |
|                  |                                   |                  |              |             |               |       |                      |     |   |               |      |        |
| Vendors 🗹        | 🗌 Grant Perso                     | nnel 🗌           | Financial Ma | anagers     |               | [     | Agenc                | ies |   |               |      |        |
| 🗆 Terminate      | d Vendors 👘 🗆 Proposal Pe         | rsonnel 🛛 🗌      | Terminated   | Financial N | Managers      | [     | All 🗌                |     |   |               |      |        |
|                  |                                   |                  |              |             |               |       |                      |     |   |               |      |        |
| ID Number        | Last Name                         | First Name       | Name         | Ind         | Unange<br>Ind | v     | F                    | A   | G | Р             | Type |        |
|                  |                                   |                  |              |             |               |       |                      |     |   |               |      |        |
| @00038476        | Republic National Bank            |                  |              | С           | I             | Y     | N                    | N   | Ν | N             | OLD  |        |
| T70474503        | Republic National Bank            |                  |              | С           |               | Y     | Ν                    | Ν   | Ν | N             |      |        |
| V30321700        | Republic National Bank            |                  |              | С           | I             | Y     | N                    | Ν   | N | N             | NEW  |        |
| 135666167        | Republic Office Supply            |                  |              | C           | I             | Y     | N                    | N   | N | N             | OLD  |        |
| @00037568        | Republic Office Supply            |                  |              | С           | I             | Y     | N                    | N   | N | N             | INAC |        |
| T51485306        | Republic Office Supply            |                  |              | С           |               | Y     | N                    | Ν   | Ν | N             |      | 12     |
| V51485306        | Republic Office Supply            |                  |              | C           | I             | Y     | N                    | N   | N | N             | NEW  |        |
|                  |                                   |                  |              |             |               |       |                      |     |   |               |      |        |
|                  |                                   |                  |              |             |               |       |                      |     |   |               |      |        |
|                  |                                   |                  |              |             |               |       |                      |     | Ц |               |      | - S    |
|                  |                                   |                  |              |             |               |       |                      | Ц   | Ц |               |      |        |
|                  |                                   |                  |              |             |               | Ц     |                      | Ц   | Ц |               |      |        |
|                  |                                   |                  |              |             |               |       | Ц                    | Ц   | Ц | Ц             |      |        |
|                  |                                   |                  |              |             |               | Ц     | Ц                    | Ц   | Ц | Ц             |      |        |
|                  |                                   |                  |              |             |               | Ц     |                      | Ц   | Ц |               |      |        |
|                  |                                   |                  |              |             |               | Ц     |                      | Ц   | Ц |               |      |        |
|                  |                                   |                  |              |             |               |       |                      |     |   |               |      |        |
| V - Vendors      | E - Financial Managers A -        | Agencies C - Gra | nt Dorconne  | D - Dro     | nocal Dors    | onnol |                      |     |   |               |      |        |
|                  | T Thancial Hanagers H             |                  |              |             | posarrers     | onner |                      |     |   |               |      | ]      |
|                  |                                   |                  |              |             |               |       |                      |     |   |               |      |        |
| ID Press Edit to | change Ordering of Records        |                  |              |             |               |       |                      |     |   |               |      |        |
| Record: 1/7      | change ordening of Recolds.       | <pre></pre>      | >            |             |               |       |                      |     |   |               |      |        |